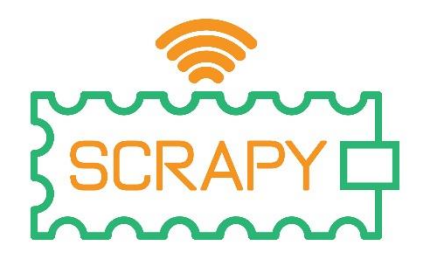

# 2023

# Εγχειρίδιο χρήστη SCRAPY Coder Αρ. έργου: 2021-1-FR01-KA220-SCH-000031617

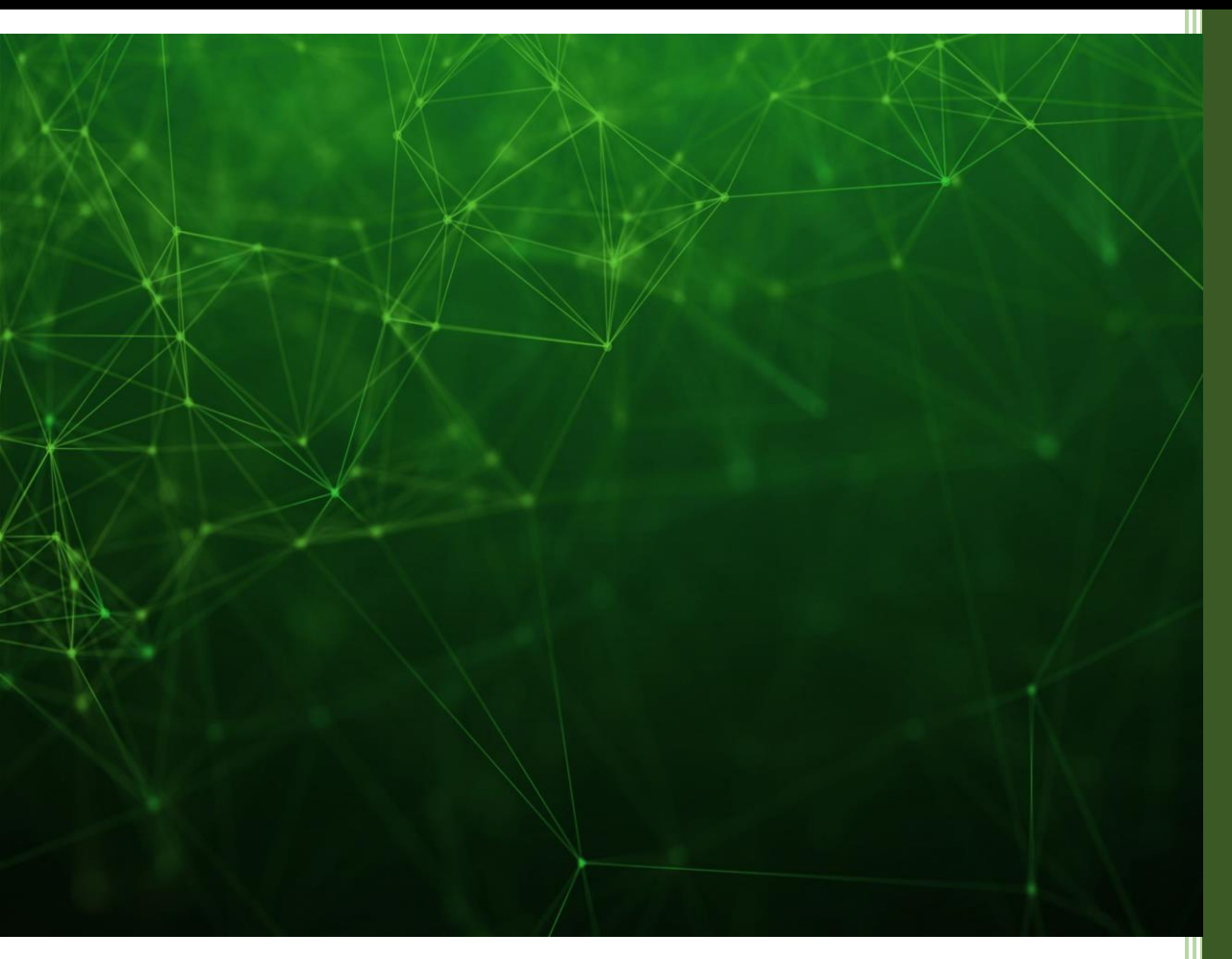

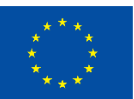

Co-funded by the European Union The European Commission's support for the production of this publication does not constitute an endorsement of the contents, which reflect the views only of the authors, and the Commission cannot be held responsible for any use which may be made of the information contained therein.

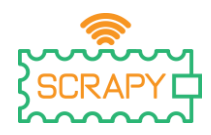

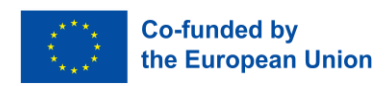

# Πίνακας περιεχομένων

| 1. | Εισαγωγή                                                   |                 |                              |
|----|------------------------------------------------------------|-----------------|------------------------------|
| 2. | Σύνδεση                                                    |                 |                              |
| 3. | Αρχική σελίδα                                              |                 | 6                            |
|    | 3.1.                                                       | Επιλογή γλώσσας | 7                            |
|    | 3.2.                                                       | Πρόοδος         |                              |
|    | 3.3.                                                       | Όλα τα Έργα     | 8                            |
|    | 3.4.                                                       | Μπάρα πλοήγησης | Error! Bookmark not defined. |
| 4. | . Περιβάλλον μπλοκ προγραμματισμούΕrror! Bookmark not defi |                 | Error! Bookmark not defined. |
| 5. | . Badges                                                   |                 |                              |
| 6. | δ. Λύσεις έργωνΕrror! Bookmark not defi                    |                 |                              |

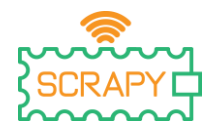

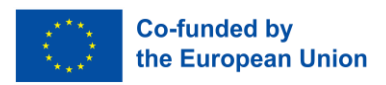

# 1. Εισαγωγή

To <u>SCRAPY Coder</u> είναι μια εφαρμογή προγραμματισμού drag & drop, σχεδιασμένη ειδικά για τη φιλοξενία μιας σειράς έργων DIY που βασίζονται στο SCRAPY Kit. Το περιβάλλον προγραμματισμού αναπτύσσεται χρησιμοποιώντας το <u>Google Blockly</u>, με πολλά προσαρμοσμένα μπλοκ κώδικα που εξυπηρετούν τις απαιτήσεις των ηλεκτρονικών, των αισθητήρων και των εξαρτημάτων του κιτ.

Χρησιμοποιώντας τον Κωδικοποιητή, ένας ενδιαφερόμενος χρήστης μπορεί να προγραμματίσει πολλές ηλεκτρονικές συσκευές DIY, μαθαίνοντας ταυτόχρονα έννοιες φυσικών υπολογιστών και παραδείγματα ηλεκτρικής ενέργειας και κυκλωμάτων. Ο Κωδικοποιητής παρέχει επίσης τη δυνατότητα στον χρήστη να δημιουργήσει τα δικά του έργα και να τα προγραμματίσει χρησιμοποιώντας το περιβάλλον κωδικοποίησης.

Αυτό το εγχειρίδιο χρήστη θα βοηθήσει τους χρήστες και τους εκπαιδευτικούς να ξεκινήσουν με τον Κωδικοποιητή SCRAPY, να κατανοήσουν τις διάφορες λειτουργίες και δυνατότητες του και, τέλος, να εξοικειωθούν με το περιβάλλον προγραμματισμού Blockly προκειμένου να υλοποιήσουν και τα δικά τους έργα του Κωδικοποιητή.

# 2. Σύνδεση

Η πρόσβαση στον Κωδικοποιητή SCRAPY, μπορεί να γίνει με επίσκεψη στον ιστότοπο του έργου (www.scrapykit.eu) και απλώς κάντε κλικ στο κουμπί «Κωδικοποιητής» στην αρχική σελίδα.

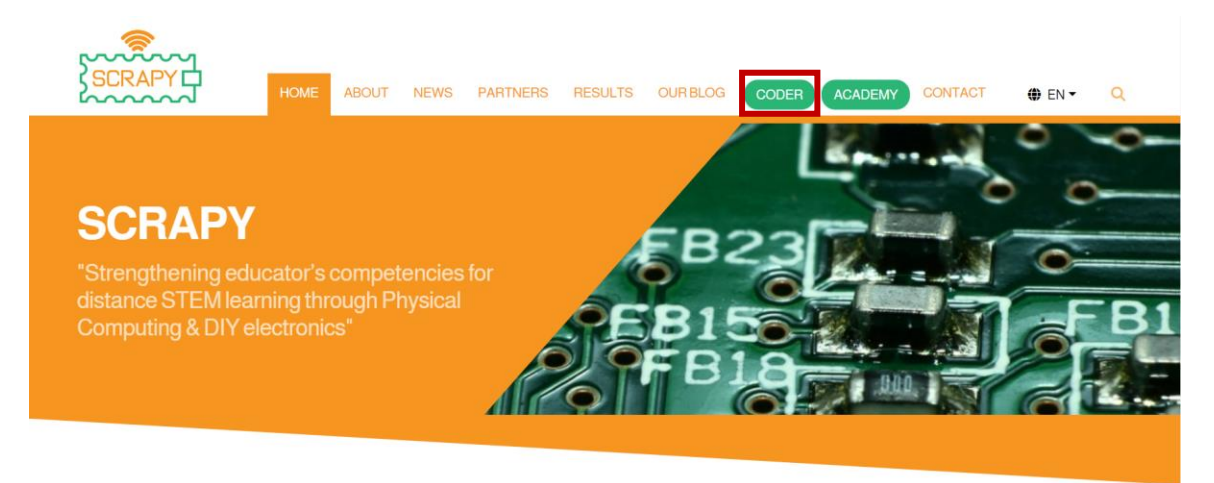

Εναλλακτικά, οι χρήστες μπορούν να χρησιμοποιήσουν την ακόλουθη διεύθυνση url:<u>www.coder.scrapykit.eu</u>.

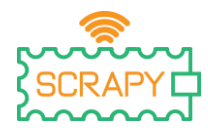

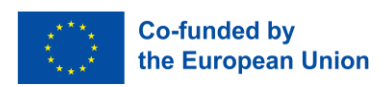

Οι χρήστες για πρώτη φορά απαιτείται να δημιουργήσουν έναν λογαριασμό. Στη σελίδα σύνδεσης, απλώς κάντε κλικ στο κουμπί «Εγγραφή».

| SCRAPY |                                |
|--------|--------------------------------|
|        | Login                          |
|        | Email address                  |
|        | Password                       |
|        | Let's go                       |
|        | Forgot your possword? Register |
|        |                                |
|        |                                |
|        |                                |

Συμπληρώστε τα στοιχεία σας και κάντε κλικ στο «Εγγραφή».

| Registration fo | rm                          |    |   |
|-----------------|-----------------------------|----|---|
| First Name      |                             |    |   |
|                 |                             |    |   |
| Last Name       |                             |    |   |
|                 |                             |    |   |
| Email address   |                             |    |   |
|                 |                             |    |   |
| Password        |                             |    |   |
|                 |                             |    |   |
| Country         |                             |    |   |
| Netherlands     |                             |    | Ĵ |
|                 | Register<br>Looking to logi | n? |   |

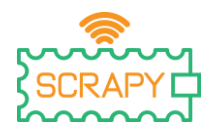

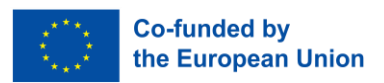

Μετά την επιτυχή εγγραφή θα εμφανιστεί ένα αναδυόμενο μήνυμα. Κάντε κλικ στο "ΟΚ" και μεταβείτε στη σελίδα σύνδεσης κάνοντας κλικ στο "Ψάχνετε να συνδεθείτε;". Επιπλέον, ένα email επιβεβαίωσης θα φτάσει στα εισερχόμενά σας, επιβεβαιώνοντας την εγγραφή σας.

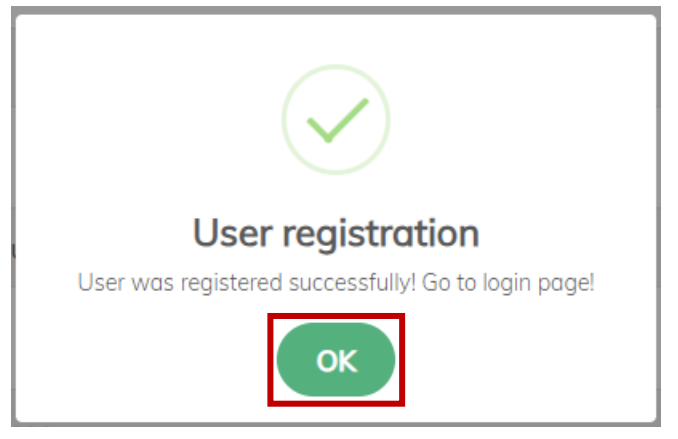

Στη σελίδα σύνδεσης, εισαγάγετε τη διεύθυνση email και τον κωδικό πρόσβασής σας και κάντε κλικ στο «Πάμε».

| Login                 |
|-----------------------|
| Email address         |
| Enter address         |
| Password              |
| Password              |
| Let's go              |
| Forgot your password? |
| Register              |
|                       |

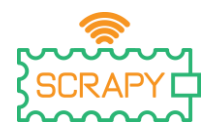

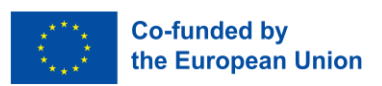

Σε περίπτωση που ξεχάσατε τον κωδικό πρόσβασής σας, απλώς κάντε κλικ στο «Ξεχάσατε τον κωδικό πρόσβασής σας;» και θα μεταφερθείτε στη σελίδα επαναφοράς κωδικού πρόσβασης. Εκεί, εισάγετε τη διεύθυνση email σας και κάντε κλικ στο "Επαναφορά". Ένα email που περιέχει περαιτέρω οδηγίες θα φτάσει στα εισερχόμενά

|      | Reset your po | assword             |
|------|---------------|---------------------|
|      | Email address |                     |
|      | Enter address |                     |
|      | F             | eset<br>g to login? |
| σας. |               |                     |

# 3. Αρχική σελίδα

Αφού συνδεθείτε επιτυχώς στον λογαριασμό σας, θα ανακατευθυνθείτε στην αρχική σελίδα του Κωδικοποιητή. Εκεί θα παρουσιαστεί η λίστα με τα διαθέσιμα έργα, μαζί με επιλογές επιλογής γλώσσας, κατάσταση προόδου και κάποιες άλλες πληροφορίες. Οι περισσότερες από τις δυνατότητες του Coder είναι προσβάσιμες μέσω του πίνακα πλοήγησης στην αριστερή πλευρά της αρχικής σελίδας.

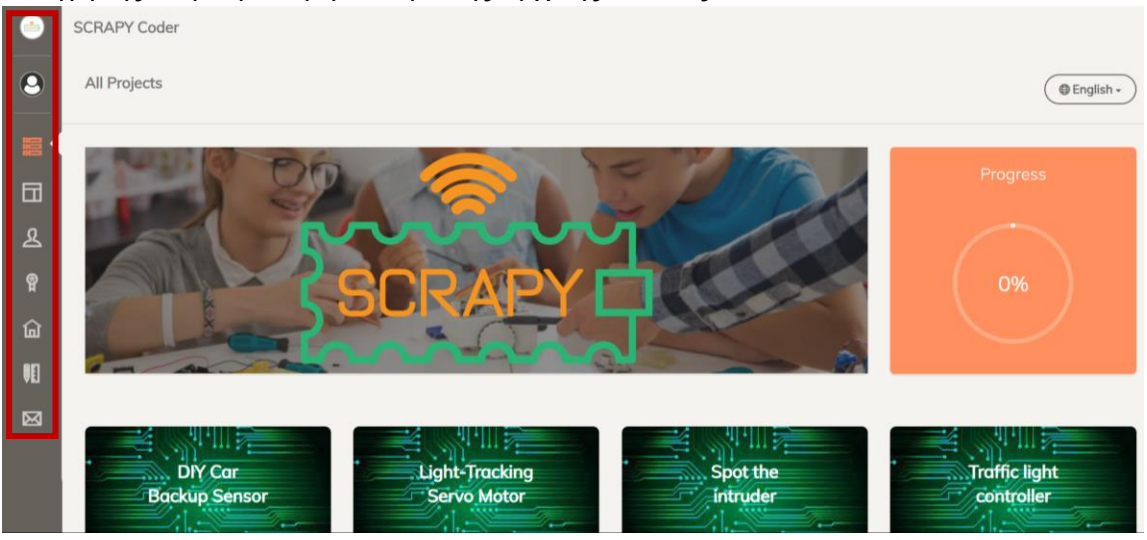

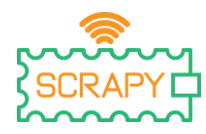

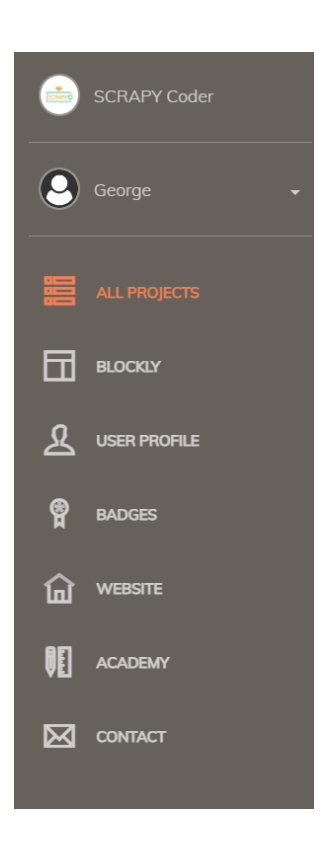

#### 3.1. Επιλογή γλώσσας

Στην επάνω δεξιά γωνία, υπάρχει ένας επιλογέας γλώσσας. Απλώς κάντε κλικ σε αυτό και επιλέξτε τη γλώσσα που προτιμάτε. Ο Κωδικοποιητής SCRAPY παρέχεται σε έξι γλώσσες: Αγγλικά, Ελληνικά, Γαλλικά, Πορτογαλικά, Κροατικά και Ολλανδικά.

|          | 🖨 English 🔺 |
|----------|-------------|
|          | English     |
| Proare   | Ελληνικά    |
| <u> </u> | Français    |
| -        | Português   |
|          | Hrvatski    |
| 0%       | Nederlands  |

Co-funded by the European Union

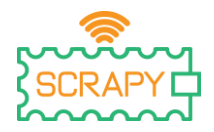

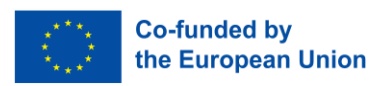

#### 3.2. Πρόοδος

Ακριβώς κάτω από τον επιλογέα γλώσσας, υπάρχει ένας τροχός προόδου. Κάθε φορά που ολοκληρώνετε ένα έργο, το ποσοστό θα αυξάνεται μέχρι να φτάσετε στο 100% της ολοκλήρωσης.

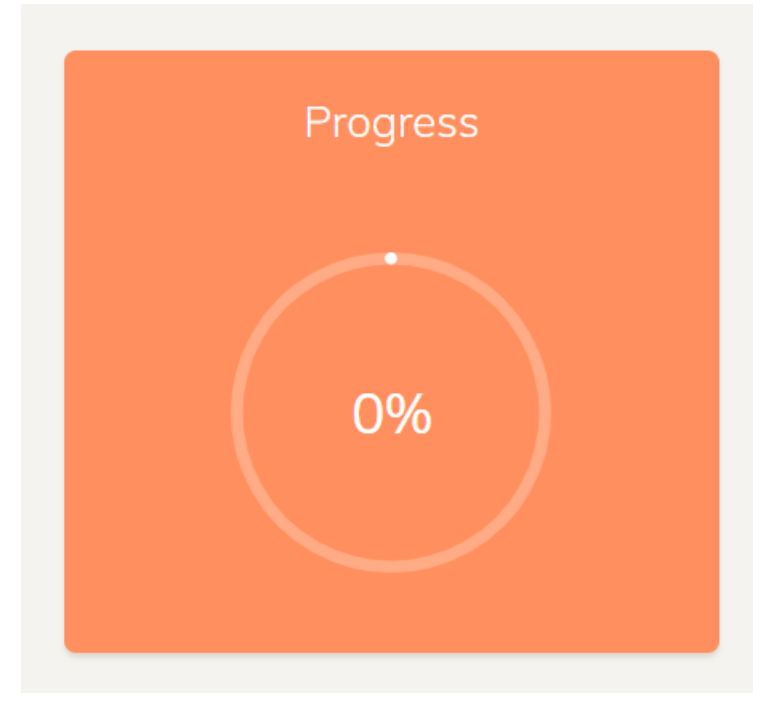

#### 3.3. Όλα τα έργα

Ο Κωδικοποιητής παρέχει πρόσβαση σε 12 έργα DIY, χρησιμοποιώντας τα ηλεκτρονικά, τους αισθητήρες και άλλα εξαρτήματα του κιτ SCRAPY. Όλα τα έργα έχουν δωρεάν πρόσβαση κάνοντας απλά κλικ στο κουμπί «Άνοιγμα».

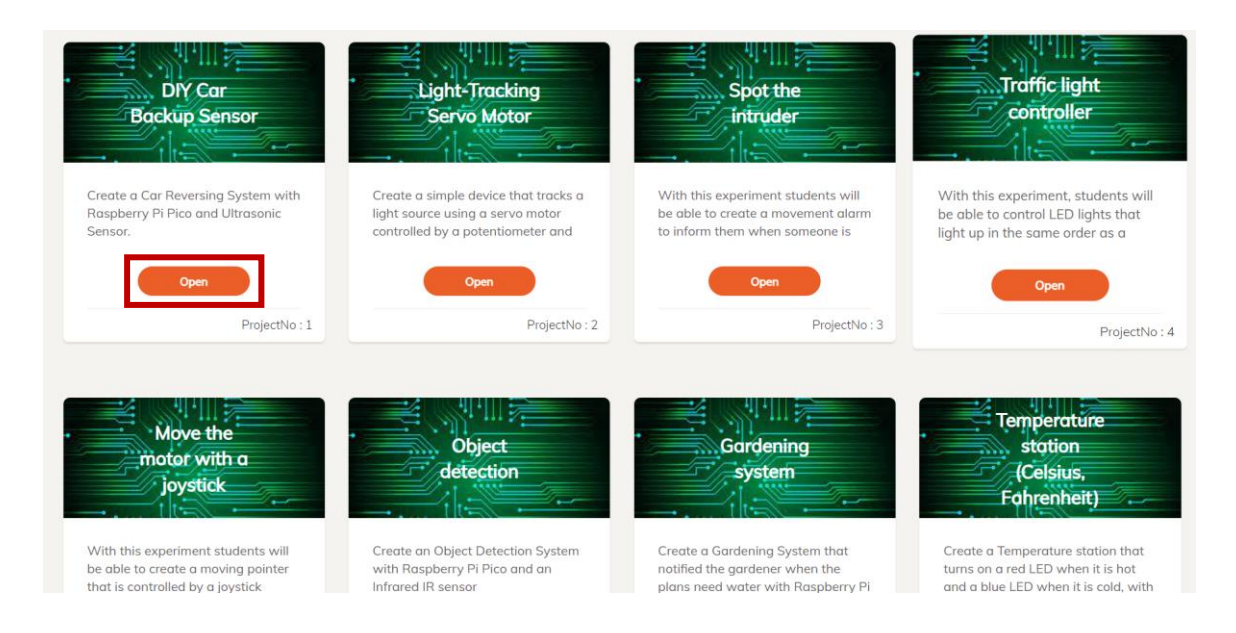

This project has been funded with support from the European Commission. This publication [communication] reflects the views only of the author, and the Commission cannot be held responsible for any use which may be made of the information contained therein.

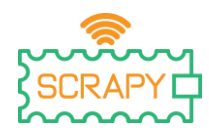

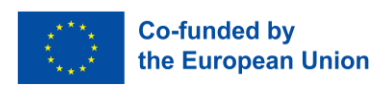

Κάνοντας κλικ στο κουμπί «OPEN», ο χρήστης θα κατευθυνθεί στο περιβάλλον κωδικοποίησης για το συγκεκριμένο έργο.

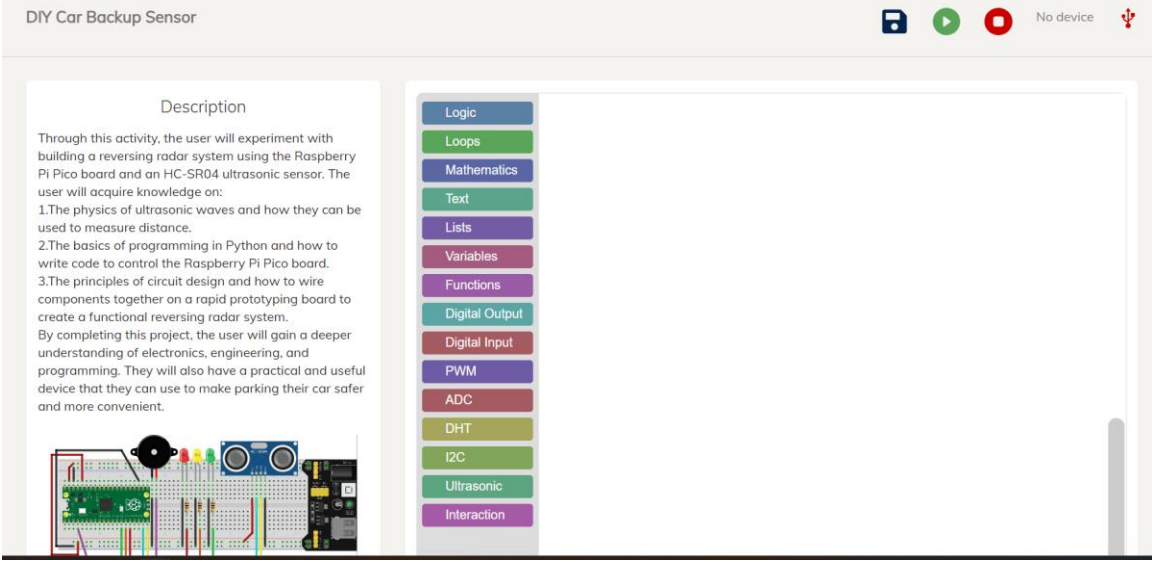

Εκεί, ο χρήστης μπορεί να δει το περιβάλλον κωδικοποίησης Blockly, μια περιγραφή του έργου και έναν οδηγό βήμα προς βήμα για την υλοποίηση του έργου.

#### Description

Through this activity, the user will experiment with building a reversing radar system using the Raspberry Pi Pico board and an HC-SR04 ultrasonic sensor. The user will acquire knowledge on:

1. The physics of ultrasonic waves and how they can be used to measure distance.

2.The basics of programming in Python and how to write code to control the Raspberry Pi Pico board.
3.The principles of circuit design and how to wire components together on a rapid prototyping board to create a functional reversing radar system.
By completing this project, the user will gain a deeper understanding of electronics, engineering, and programming. They will also have a practical and useful the tot the term.

device that they can use to make parking their car safer and more convenient.

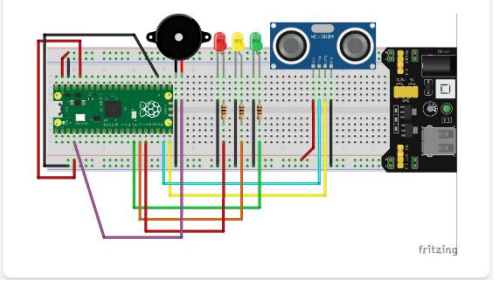

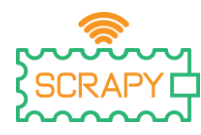

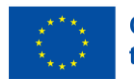

#### Step by Step

Connect the HC-SR04 ultrasonic sensor to the Raspberry Pi Pico board using connection wires.

Raspberry Pi Pico Board: GP15: Trigger pin of the HC-SR04 sensor GP14: Echo pin of the HC-SR04 sensor GP10: Positive pin of the green LED GP11: Positive pin of the orange LED GP12: Positive pin of the red LED GP2: Positive pin of the buzzer GND: Ground pin of the board

HC-SR04 Sensor:

VCC: Connect to 5V power source. GND: Connect to GND of Raspberry Pi Pico board Trig: Connect to GP15 of Raspberry Pi Pico board Echo: Connect to GP14 of Raspberry Pi Pico board

Next

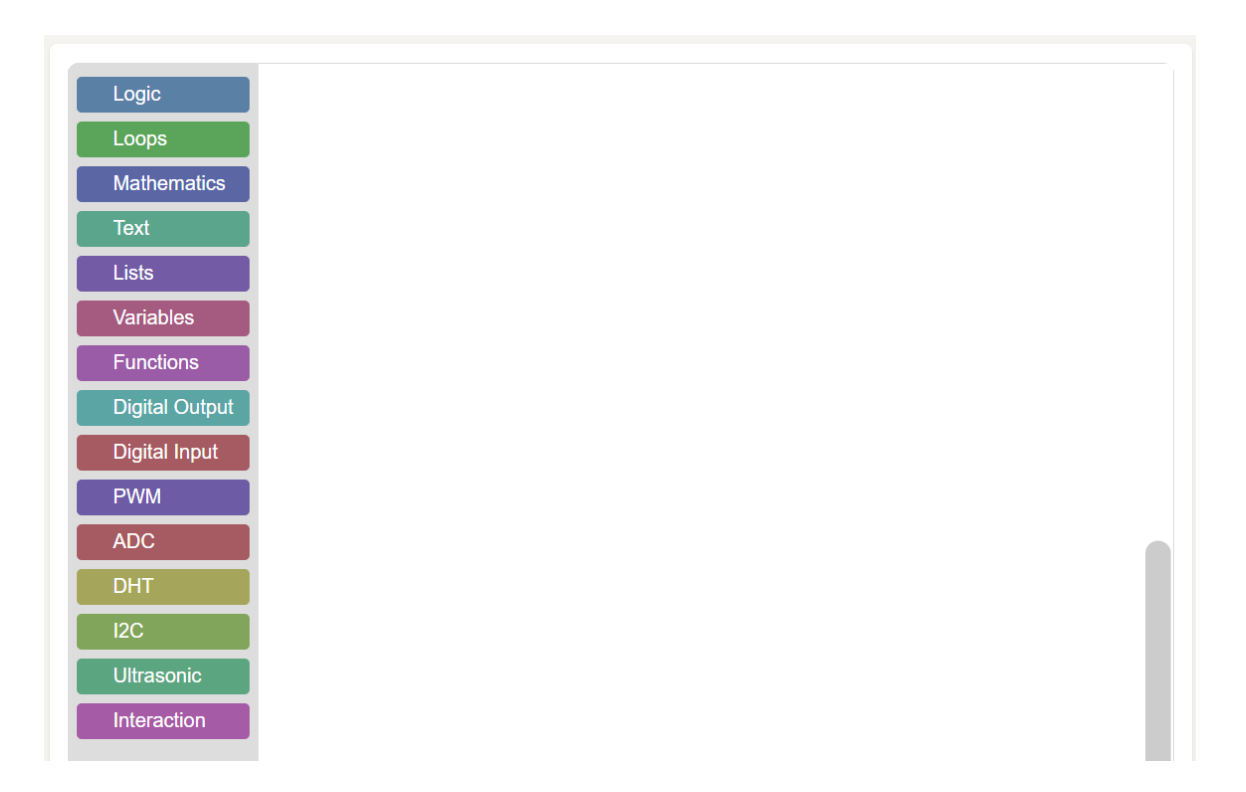

Επιπλέον, υπάρχουν μερικές επιλογές στην επάνω δεξιά γωνία που σχετίζονται με τη συνδεσιμότητα του Raspberry Pi Pico.

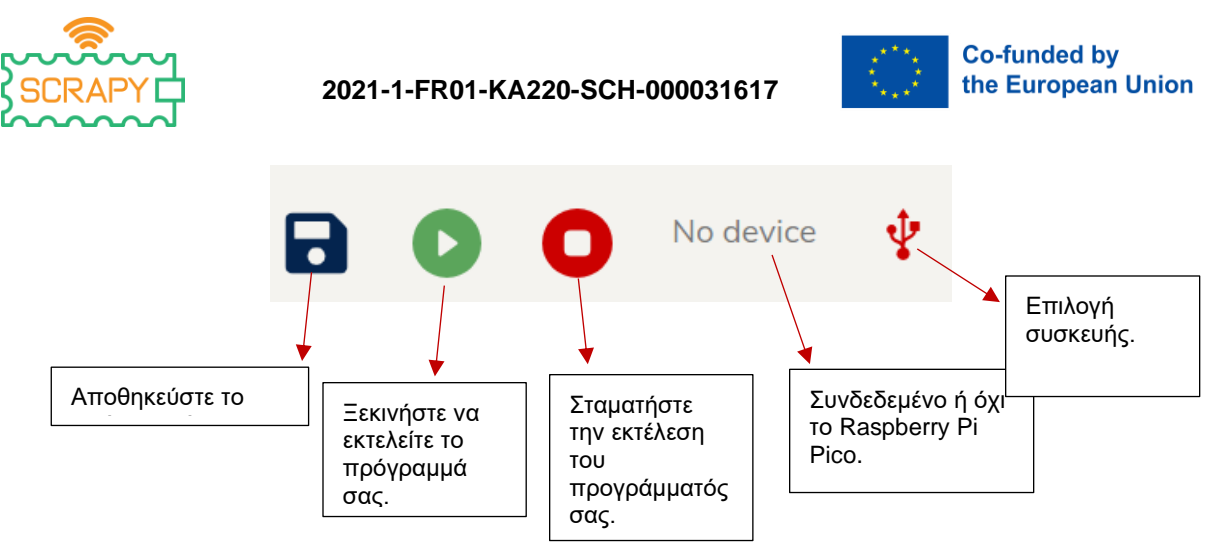

Για να αλληλεπιδράσει ο Κωδικοποιητής με τον φυσικό κόσμο, πρέπει να συνδέσετε το Raspberry Pi Pico. Το πρώτο βήμα είναι να βεβαιωθείτε ότι το Pico σας έχει εγκαταστήσει το υλικολογισμικό του. Περιηγηθείτε στις σελίδες 12-19 του Εγχειριδίου SCRAPY Kit εάν δεν είστε σίγουροι πώς να το κάνετε αυτό. Φροντίστε να κλείσετε την εφαρμογή Thonny Python. Στη συνέχεια, μεταβείτε στο έργο της επιλογής σας και κάντε κλικ στο εικονίδιο επιλογής Συσκευή.

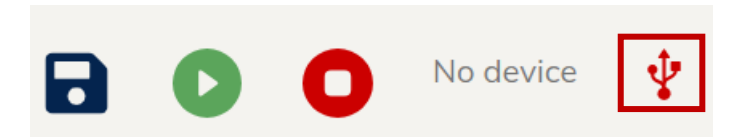

Θα εμφανιστεί μια λίστα με όλες τις διαθέσιμες συσκευές που είναι συνδεδεμένες στον υπολογιστή σας. Επιλέξτε αυτό που ονομάζεται Board CDC. Στη συνέχεια κάντε κλικ στο «Σύνδεση».

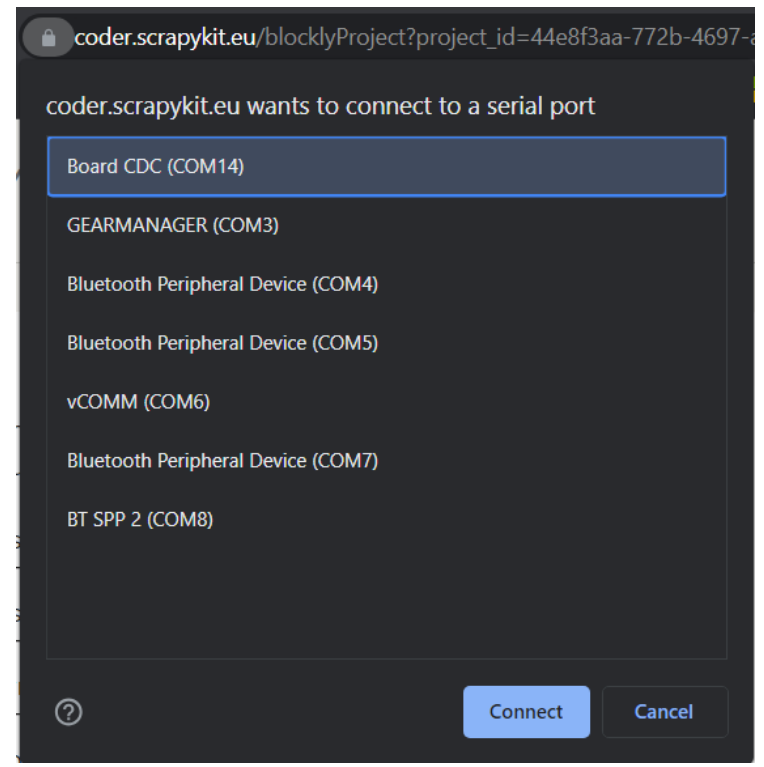

This project has been funded with support from the European Commission. This publication [communication] reflects the views only of the author, and the Commission cannot be held responsible for any use which may be made of the information contained therein.

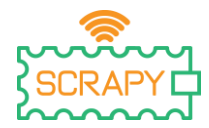

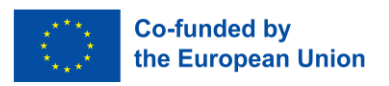

Θα λάβετε ένα μήνυμα ότι η συσκευή είναι συνδεδεμένη, το οποίο φαίνεται επίσης στην επάνω δεξιά γωνία.

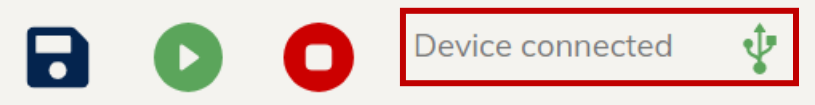

Τώρα, είστε έτοιμοι να ξεκινήσετε τη δημιουργία του κωδικού σας για το έργο της επιλογής σας. Μόλις είστε έτοιμοι, κάντε κλικ στο κουμπί Αναπαραγωγή και δείτε τι συμβαίνει στον φυσικό κόσμο. Θα λάβετε επίσης ένα μήνυμα ότι το πρόγραμμά σας εκτελείται. Εάν πρέπει να διακόψετε το πρόγραμμά σας, απλώς κάντε κλικ στο κουμπί Διακοπή.

#### 3.4. Μπάρα πλοήγησης

Η γραμμή πλοήγησης στα αριστερά προσφέρει γρήγορη πρόσβαση σε διάφορες λειτουργίες και πληροφορίες που σχετίζονται με τον Κωδικοποιητή, καθώς και το έργο SCRAPY.

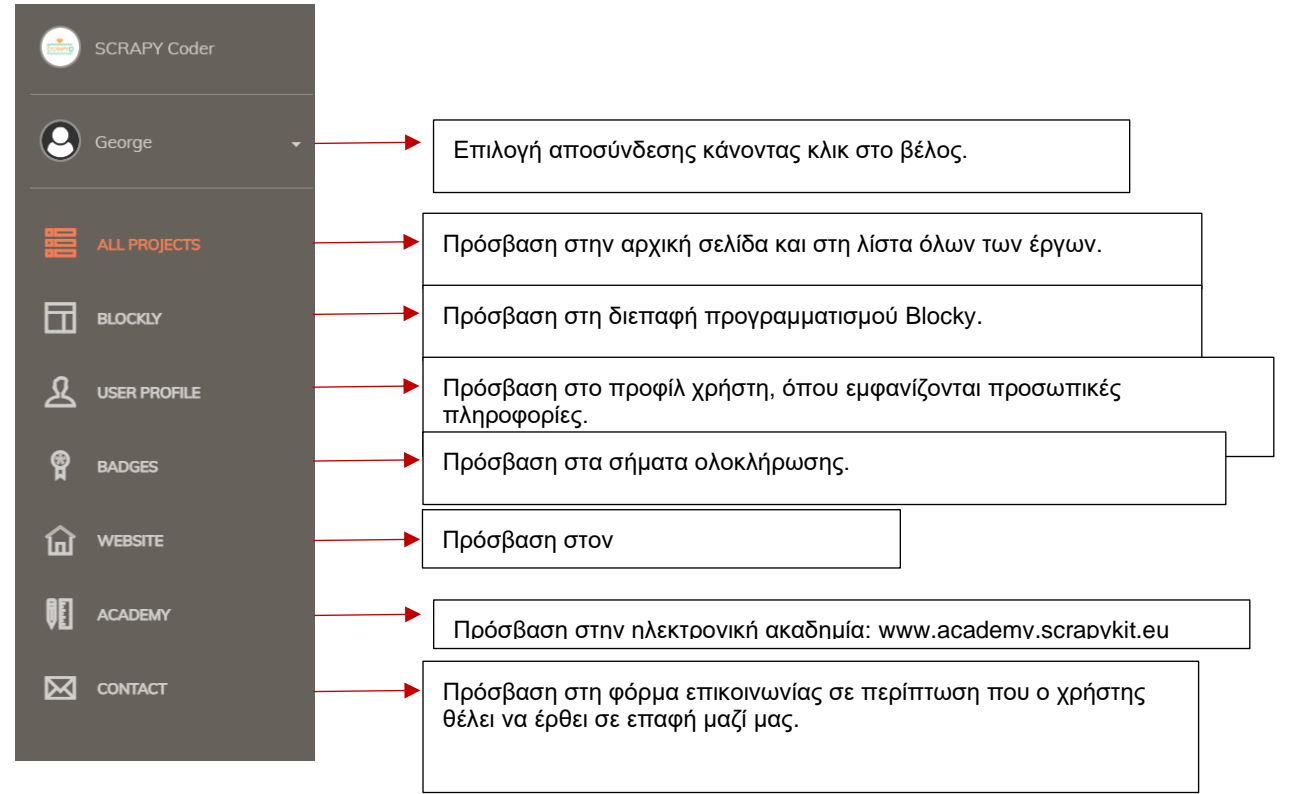

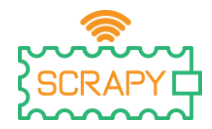

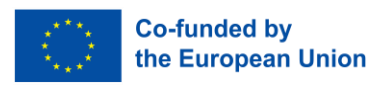

### 4. Blockly προγραμματιστικό περιβάλλον

Η πρόσβαση στο περιβάλλον προγραμματισμού Blockly μπορεί να γίνει από τη γραμμή πλοήγησης στα αριστερά κάνοντας απλά κλικ στο «BLOCKLY». Η εφαρμογή θα σας ανακατευθύνει στην ακόλουθη διεπαφή:

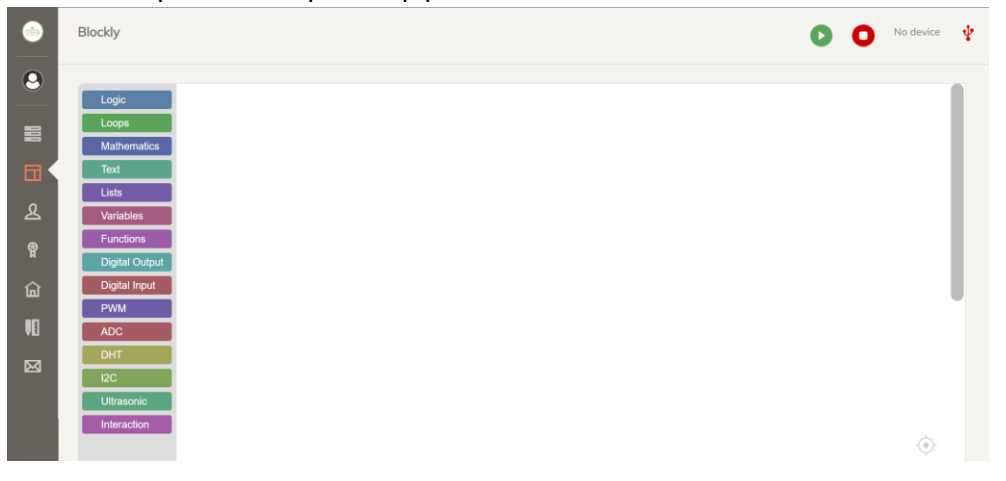

To Blockly δίνει μια ποικιλία μπλοκ για να δημιουργήσετε διαφορετικά προγράμματα ανάλογα με τις ανάγκες σας. Όλα τα μπλοκ είναι προσβάσιμα μέσω της γραμμής "Μπλοκ" στα αριστερά όπου εμφανίζονται όλες οι κατηγορίες κωδικοποίησης. Τα μπλοκ κωδικοποίησης μπορούν να σύρονται και να αποτίθενται στον λευκό χώρο κωδικοποίησης. Κάθε κατηγορία προσφέρει πολλές επιλογές κωδικοποίησης.

| Logic          | Η λογική περιγράφει ενέργειες όπως δηλώσεις if και συνθήκες σωστό/λάθος.                                    |
|----------------|----------------------------------------------------------------------------------------------------|
| Loops          | Οι βρόχοι είναι δομές ελέγχου και επαναλαμβάνονται μέχρι να συμβεί μια συγκεκριμένη ενέργεια.               |
| Mathematics    | Τα μαθηματικά χειρίζονται υπολογισμούς και μπορούν επίσης να εκδώσουν τυχαίους αριθμούς.                    |
| Text           | −−−−− Το κείμενο μπορεί να έχει πρόσβαση σε εισόδους και να δημιουργήσει μεμονωμένες εξόδους.               |
| Lists          | Οι λίστες δημιουργούν λίστες σε συνδυασμό με στοιχεία κειμένου ή μαθηματικών.                               |
| Variables      | Οι μεταβλητές μπορούν να χρησιμοποιηθούν για την εκχώρηση αριθμών pin και άλλων                             |
| Functions      | Οι συναρτήσεις περιγράφουν τη συμπεριφορά του κώδικα όταν ανιχνεύεται μια συγκεκριμένη είσοδος.             |
| Digital Output | Η ψηφιακή έξοδος περιγράφει την κατάσταση ενός αριθμού pin (ON, OFF, TOGGLE).                               |
| Digital Input  | Η ψηφιακή είσοδος εκχωρεί αριθμό pin σε αισθητήρες που απαιτούν είσοδο από το περιβάλλον.                   |
| PWM            | Το PWM παρέχει προσαρμοσμένα μπλοκ κωδικοποίησης σε ηλεκτρονικά που απαιτούν το πλαίσιο PWM.                |
| ADC            | ► Το ADC παρέχει προσαρμοσμένα μπλοκ κωδικοποίησης σε ηλεκτρονικά που απαιτούν το πλαίσιο ADC.              |
| DHT            | ► Το DHT είναι ένα προσαρμοσμένο μπλοκ για τη χρήση του αισθητήρα θερμοκρασίας και υγρασίας DHT11.          |
| I2C            | Το I2C είναι ένα προσαρμοσμένο μπλοκ για τη χρήση του πλαισίου I2C, όπως για την οθόνη OLED.                |
| Ultrasonic     | ► Το Ultrasonic είναι ένα προσαρμοσμένο μπλοκ για τη χρήση του αισθητήρα υπερήχων HC-SR04.                  |
| Interaction    | Η αλληλεπίδραση είναι ένα προσαρμοσμένο μπλοκ για τη χρήση της βιβλιοθήκης ύπνου και για τη μέτρηση του χρό |

This project has been funded with support from the European Commission. This publication [communication] reflects the views only of the author, and the Commission cannot be held responsible for any use which may be made of the information contained therein.

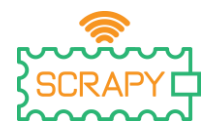

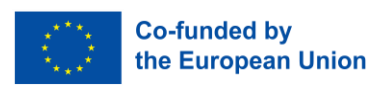

# 5. Badges

To SCRAPY Coder απονέμει κονκάρδες ολοκλήρωσης για κάθε ολοκληρωμένο έργο. Μπορείτε να αποκτήσετε πρόσβαση σε αυτά τα σήματα μέσω του πίνακα πλοήγησης στα αριστερά, κάνοντας απλά κλικ στο "BADGES". Στη σελίδα Σήματα, οι χρήστες μπορούν να δουν τα βραβευμένα σήματα που επισημαίνονται ως "πλήρη".

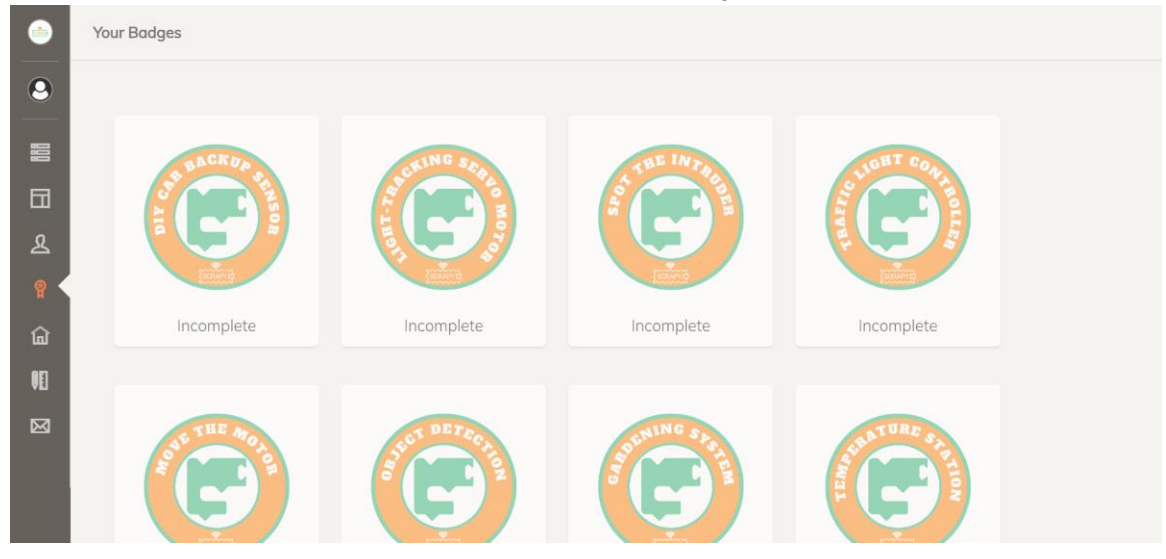

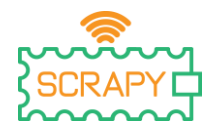

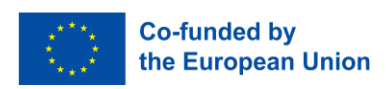

# 6. Λύσεις έργων

Αρ. έργου 1 – Εφεδρικός αισθητήρας αυτοκινήτου DIY

| set ultr                             | asonic 🔹 to 🚺 HC-SR04 ultrasonic sensor with trigger 14 and echo 15 |  |  |
|--------------------------------------|---------------------------------------------------------------------|--|--|
| set red_led to COutput pin number 12 |                                                                     |  |  |
| set yel                              | ow_led 🔹 to 🜔 Output pin number 1                                   |  |  |
| set gre                              | en_led  to C Output pin number 10                                   |  |  |
| set buz                              | zer to C Output pin number 2                                        |  |  |
| repeat                               | while C true C                                                      |  |  |
| do se                                | t distance 🔹 to 📔 Distance in cm 🔰 ultrasonic 🔹                     |  |  |
| C C                                  | if distance 20                                                      |  |  |
| do                                   | Pin - State ON green_led •                                          |  |  |
|                                      | Pin - State OFF red_led •                                           |  |  |
|                                      | Pin - State OFF Vellow_led V                                        |  |  |
|                                      | Pin - State OFF buzzer                                              |  |  |
| el                                   | se if (distance ) > (5                                              |  |  |
| do                                   | Pin - State ON Vellow_led V                                         |  |  |
|                                      | Pin - State OFF red_led                                             |  |  |
|                                      | Pin - State OFF green_led •                                         |  |  |
|                                      | Pin - State OFF buzzer                                              |  |  |
| el                                   | se Pin - State ON red led                                           |  |  |
|                                      | toggle buzzer                                                       |  |  |
|                                      | Pin - State OFF vellow led                                          |  |  |
|                                      | Pin - State OFF   red_led •                                         |  |  |
|                                      |                                                                     |  |  |
| SI                                   | eep 0.1 seconds                                                     |  |  |

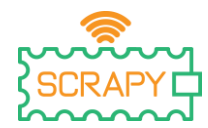

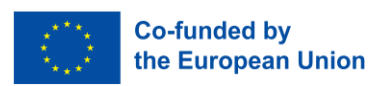

Αρ. έργου 2 – Σερβοκινητήρας παρακολούθησης φωτός

| set servo 🔻 to 🕻 PWM for pin number 0                                                         |  |  |  |
|-----------------------------------------------------------------------------------------------|--|--|--|
| set potentiometer_pin V to C ADC for GPIO26 V                                                 |  |  |  |
| set Idr_pin V to ADC for GPIO27 V                                                             |  |  |  |
| repeat while V ( true V                                                                       |  |  |  |
| do set potentiometer_value V to C Read C potentiometer_pin V                                  |  |  |  |
| set Idr_value V to C Read C Idr_pin V                                                         |  |  |  |
| set angle <b>v</b> to <b>b</b> Angle from potentiometer value () potentiometer_value <b>v</b> |  |  |  |
| set speed ▼ to ↓ Speed from LDR value ↓ Idr_value ▼                                           |  |  |  |
| Frequency 50 Servo V                                                                          |  |  |  |
| set duty V to L (angle V ÷ V • 180                                                            |  |  |  |
| set duty ▼ to C round ▼ C duty ▼ ÷ ▼ 65025                                                    |  |  |  |
| Duty_u16 Servo V<br>with cycle duty V                                                         |  |  |  |

Αρ. έργου 3 – Εντοπίστε τον εισβολέα

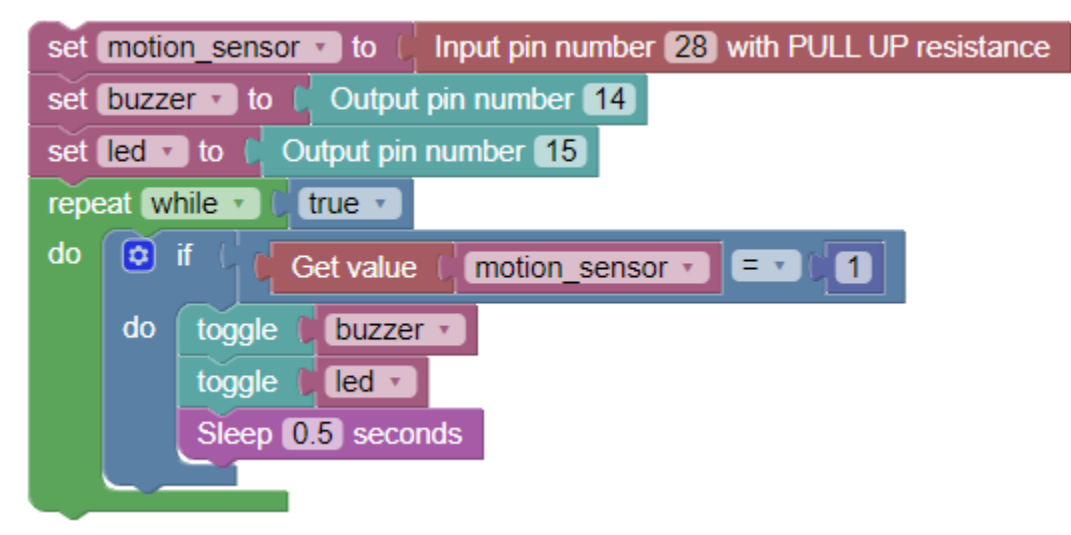

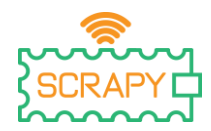

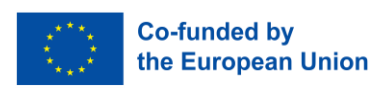

Αρ. έργου 4 – Ελεγκτής φωτεινών σηματοδοτών

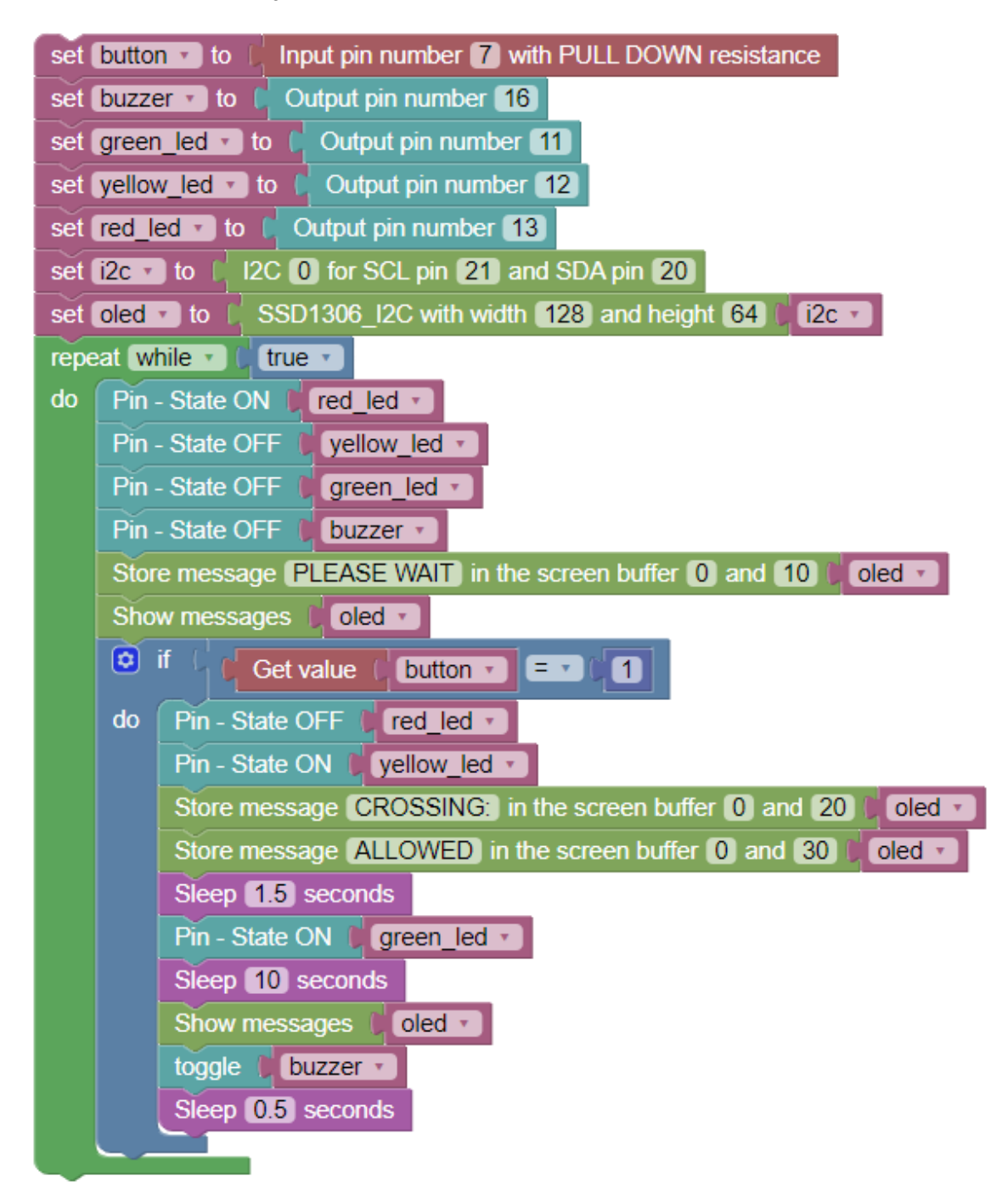

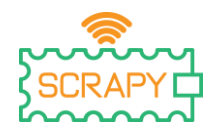

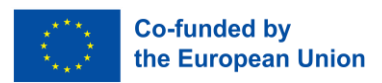

#### Αρ. έργου 5 – Μετακινήστε τον κινητήρα με ένα joystick

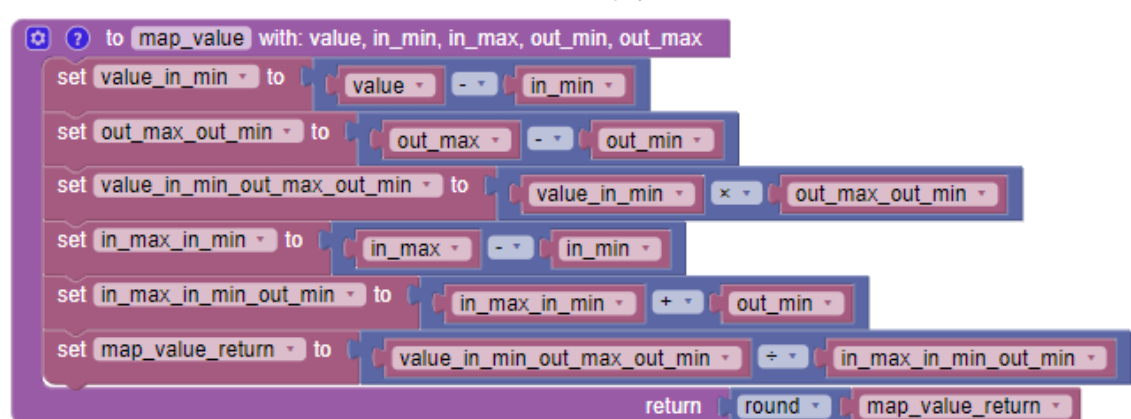

| set  | set x_axis_pin - to ( 26   |                              |  |  |
|------|----------------------------|------------------------------|--|--|
| set  | set servo_pin to 1 13      |                              |  |  |
| set  | servo_max_angle 🔹 t        | 0 ( 45)                      |  |  |
| set  | servo_min_angle - to       |                              |  |  |
| set  | x_axis_adc 🔹 to 📔 A        | ADC for pin GPIO26 *         |  |  |
| set  | servo_pwm 🔹 to 🜔 i         | PWM for pin number [13]      |  |  |
| Free | quency 30 b servo_p        | wm 🔹                         |  |  |
| Duty | /_u16 with cycle 🚺 🖡       | servo_pwm *                  |  |  |
| repe | at while 🔹 🕻 true 🔹        |                              |  |  |
| do   | set <u>x_axis_val</u> • to | C Read ( x_axis_adc •        |  |  |
|      | set angle_x • to [         | map_value with:              |  |  |
|      |                            | value 🚺 x_axis_val 🔹         |  |  |
|      |                            | in_min 0                     |  |  |
|      |                            | in_max   65535               |  |  |
|      |                            | out_min    servo_min_angle • |  |  |
|      |                            | out_max 0 servo_max_angle •  |  |  |
|      | Duty_u16 Dervo_            | pwm -                        |  |  |
|      | with cycle ( map_v         | alue with:                   |  |  |
|      |                            | value (angle_x •             |  |  |
|      |                            | in_min (servo_min_angle •    |  |  |
|      |                            | in_max (servo_max_angle -)   |  |  |
|      |                            | out_min ( 50                 |  |  |
|      |                            | out_max 5000                 |  |  |
|      | Sleep 0.5 seconds          |                              |  |  |
|      |                            |                              |  |  |

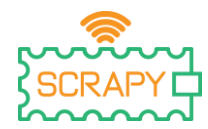

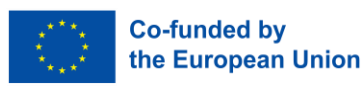

Αρ. έργου 6 – Ανίχνευση αντικειμένων

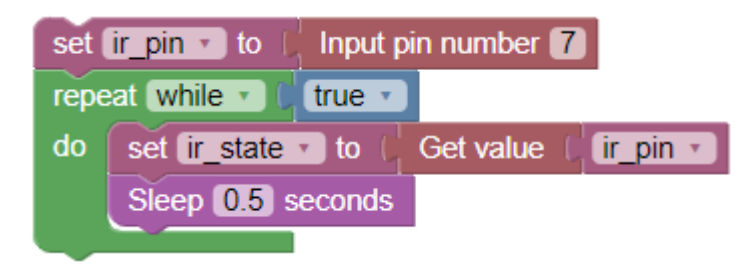

Αρ. έργου 7 – Σύστημα κηπουρικής

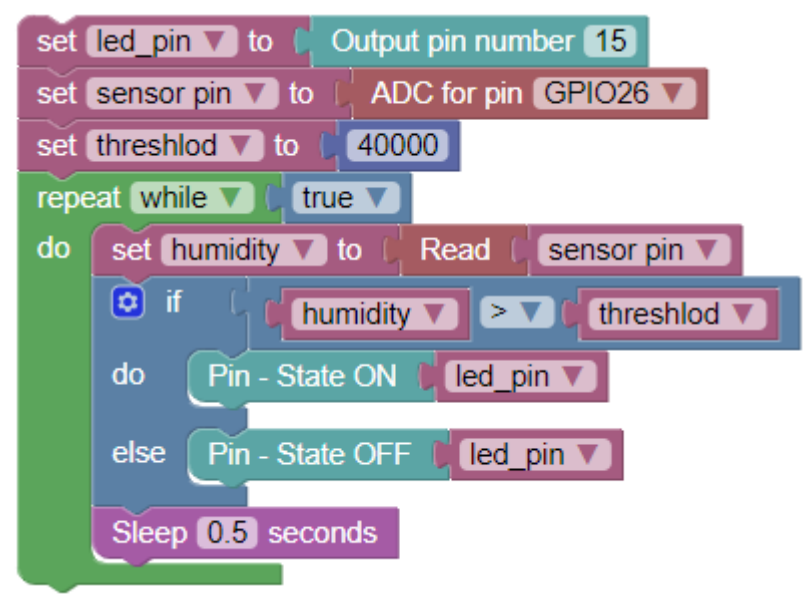

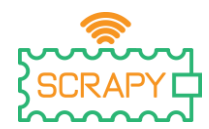

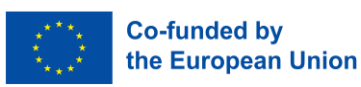

Αρ. έργου 8 – Σταθμός θερμοκρασίας (Κελσίου, Φαρενάιτ)

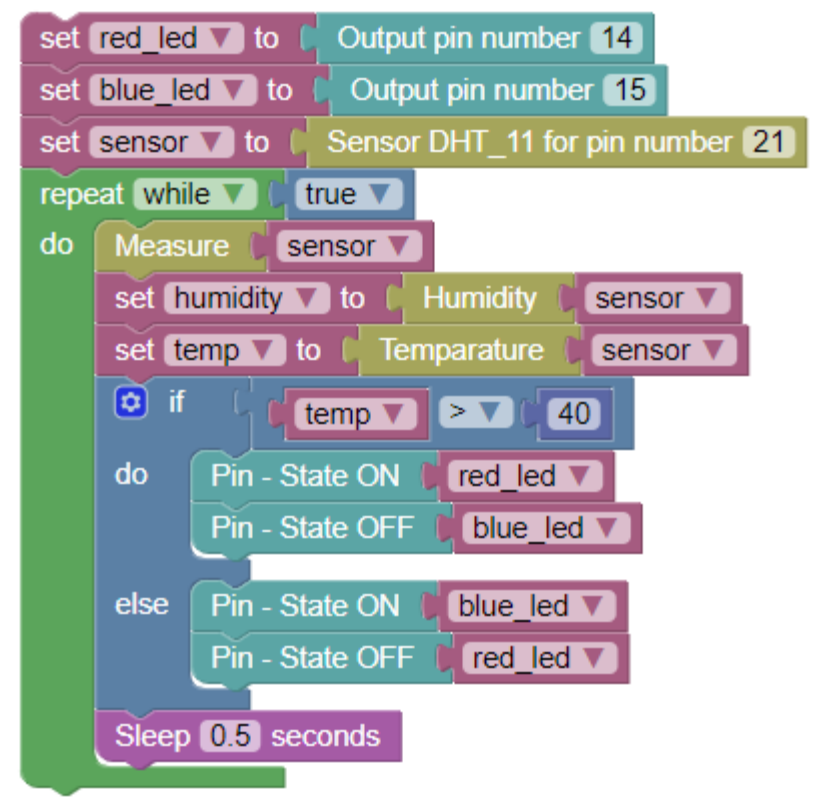

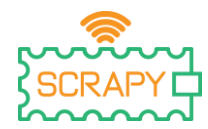

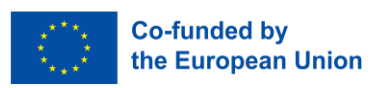

Αρ. έργου 9 – Συναγερμός πυρκαγιάς

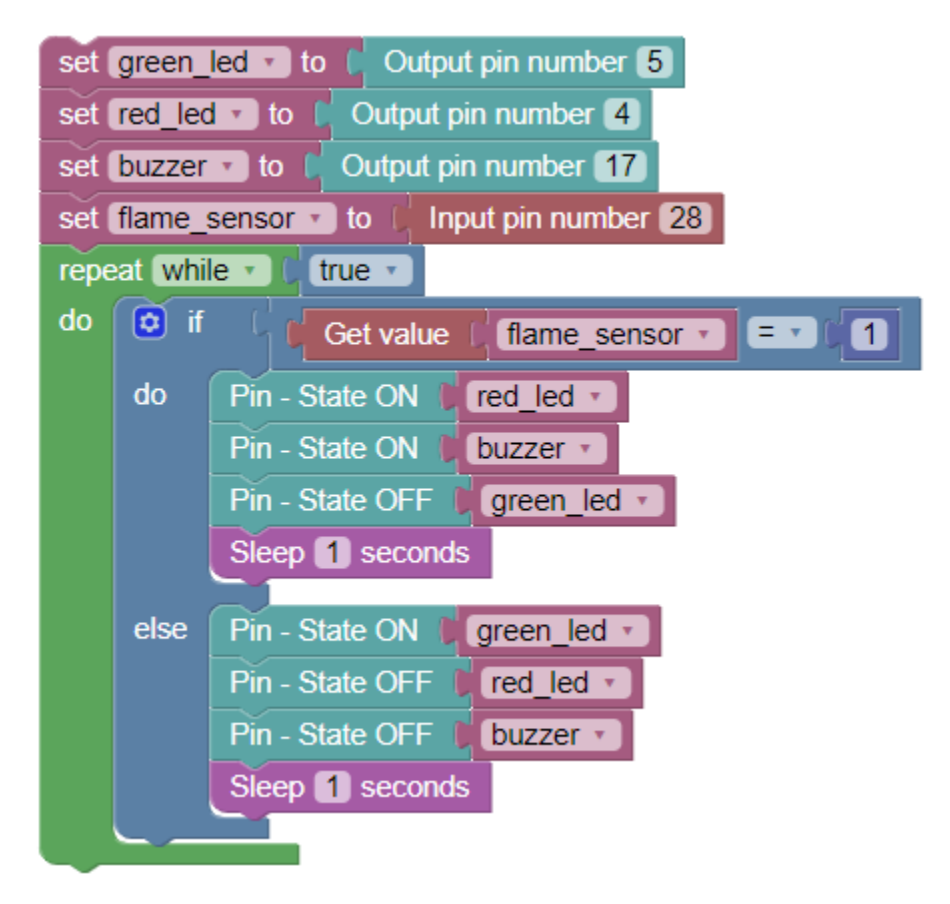

Αρ. έργου 10 – Έξυπνο στεγνωτήριο ρούχων

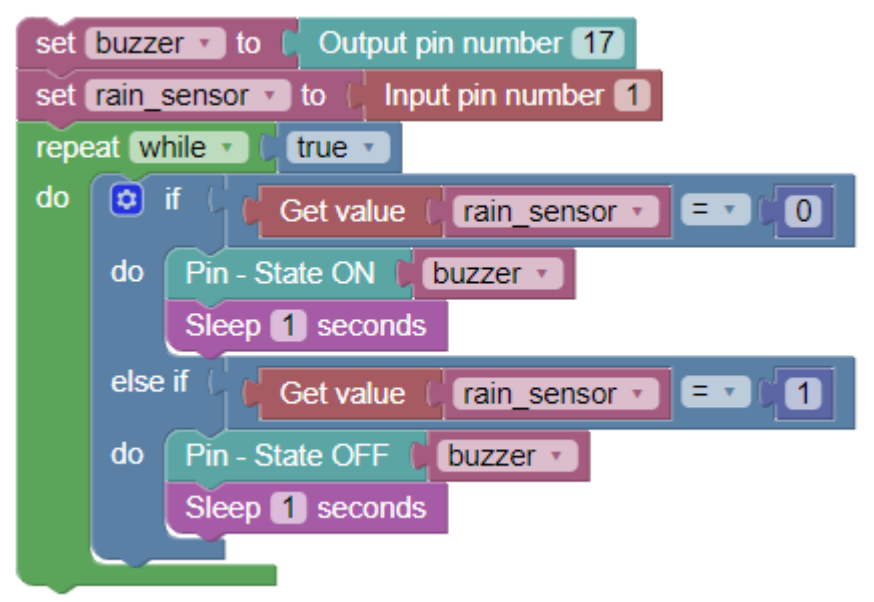

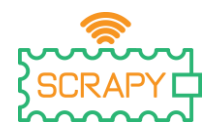

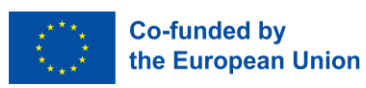

Αρ. έργου 11 – Φως που χτυπάει

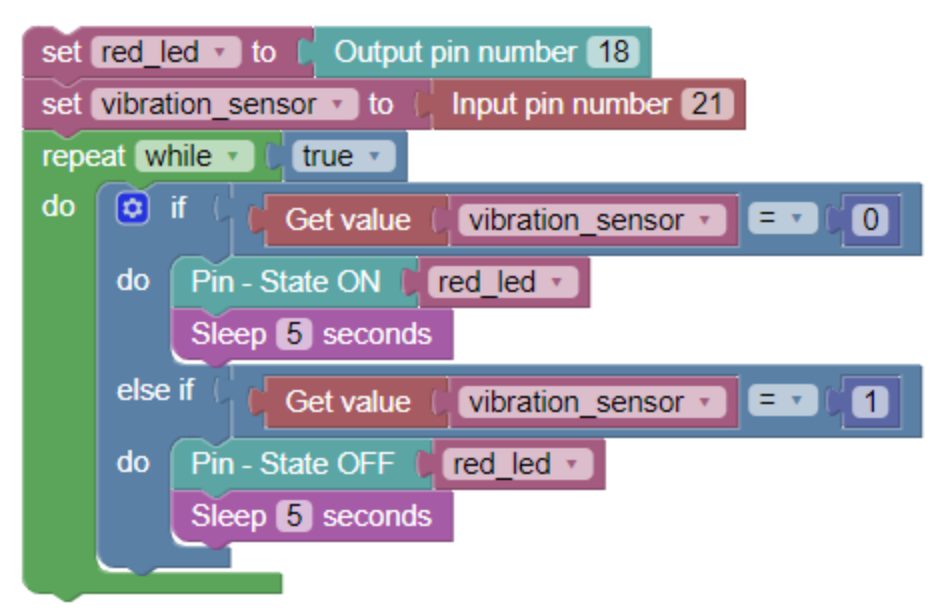

Project No 12 – Προειδοποιητικός συναγερμός ανίχνευσης ήχου

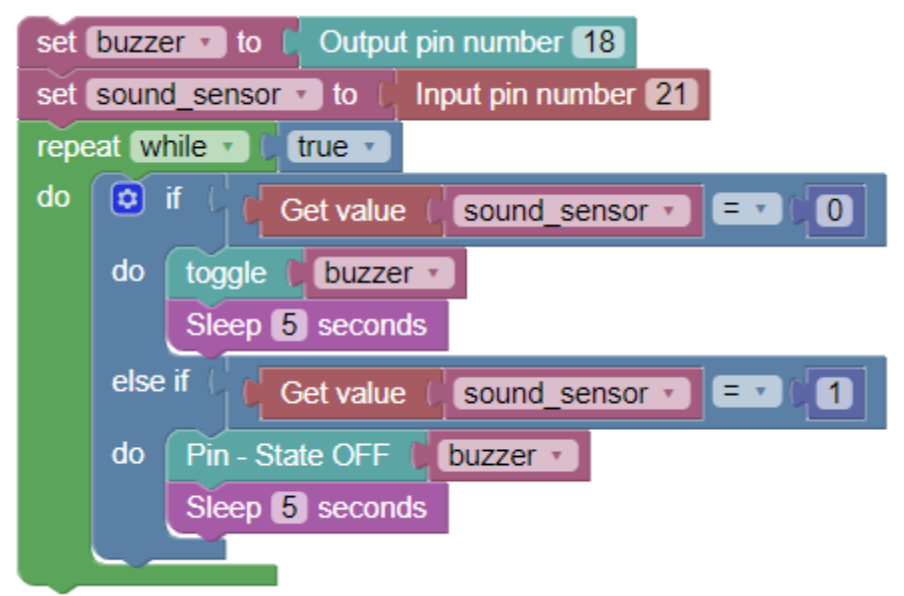